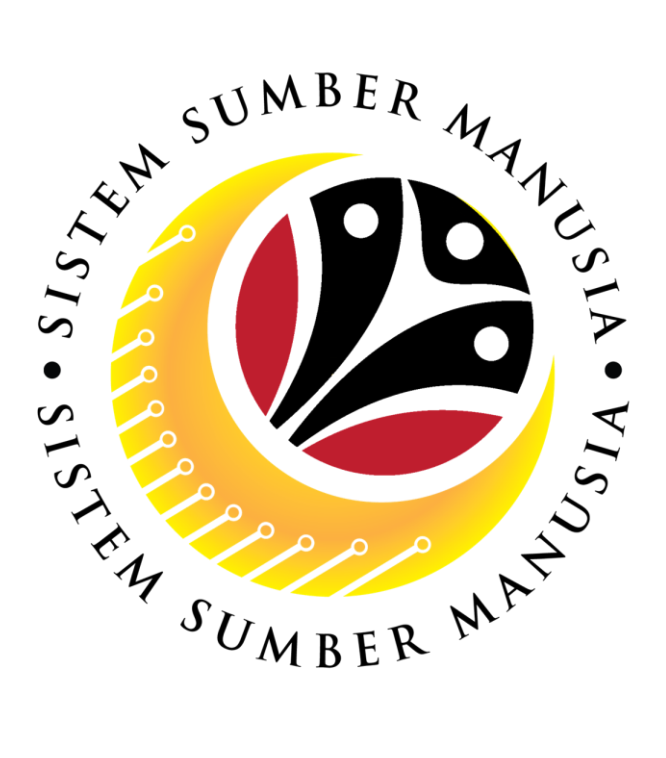

# SISTEM SUMBER MANUSIA

User Guide For Department Endorser Front End (SAP FIORI)

Conveyance Loan Application Process

VERSION: 1.0

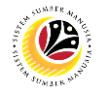

# INTRODUCTION

This user guide acts as a reference for **Department Endorser (Front End User)** to manage **Conveyance Loan.** All company and individual names used in this user guide have been created for the purpose of guiding users on the use of the system.

Where possible; user guide developers have attempted to avoid using actual Companies and Individuals; any similarities are coincidental.

Changes and updates to the system may lead to updates to the user guide from time to time.

Should you have any questions or require additional assistance with the user guide materials, please contact the **SSM Help Desk.** 

# GLOSSARY

The following acronyms will be used frequently:

| Term    | Meaning                                 |  |
|---------|-----------------------------------------|--|
| SSM     | Sistem Sumber Manusia                   |  |
| SAP GUI | SAP Graphical User Interface / Back End |  |
| FIORI   | Front End/Web Portal                    |  |
| ESS     | Employee Self Service                   |  |
| MSS     | Manager Self Service                    |  |
| CL      | Conveyance Loan                         |  |

## FURTHER ASSISTANCE

Should you have any questions or require additional assistance with the user guide materials, please contact **SSM Help Desk** at **+673 2382227** or e-mail at **ssm.helpdesk@dynamiktechnologies.com.bn**.

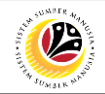

# **Table of Content**

| Topics                              | Page     |
|-------------------------------------|----------|
| Introduction                        | 2        |
| Glossary                            | 2        |
| Further Assistance                  | 2        |
| Process Overview                    | <u>4</u> |
| Maintain Application                |          |
| Endorse Conveyance Loan Application |          |
| Rework Conveyance Loan Application  | <u>b</u> |
| Reject Conveyance Loan Application  |          |

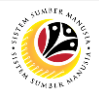

# **Process Overview**

#### **Endorse Conveyance Loan Application**

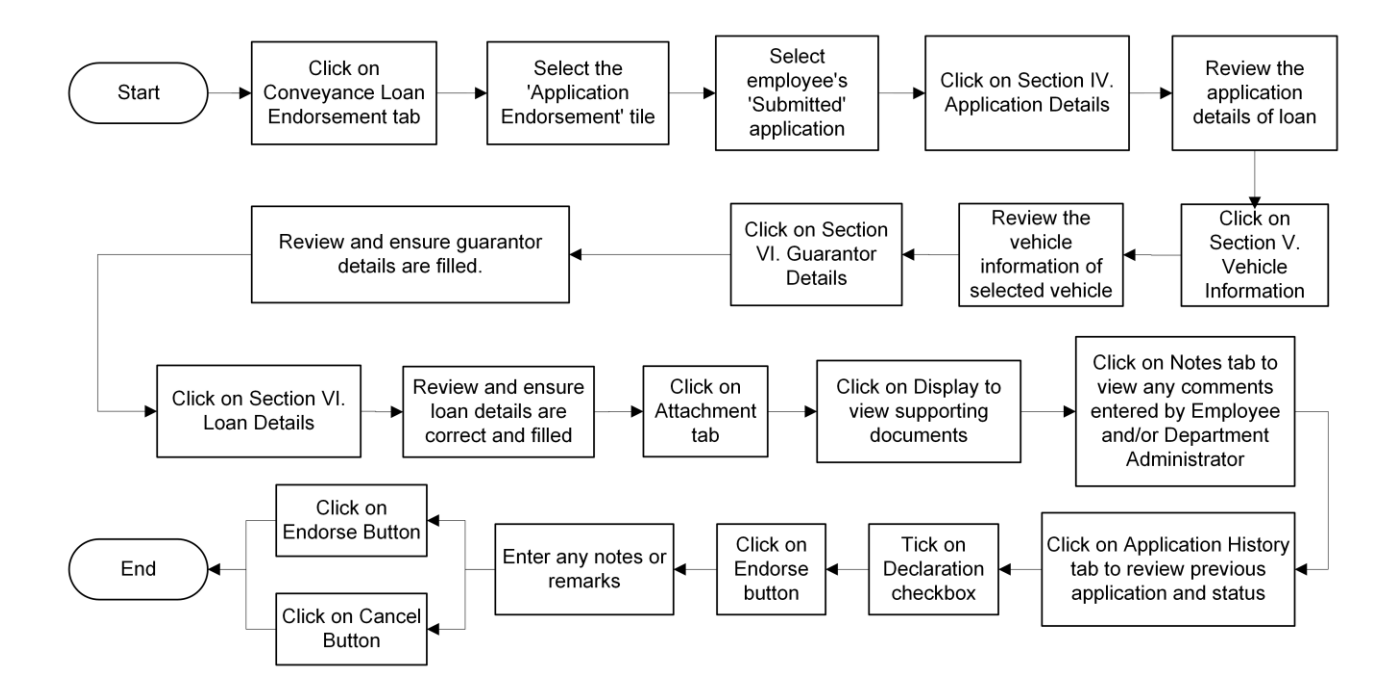

#### **Rework Conveyance Loan Application**

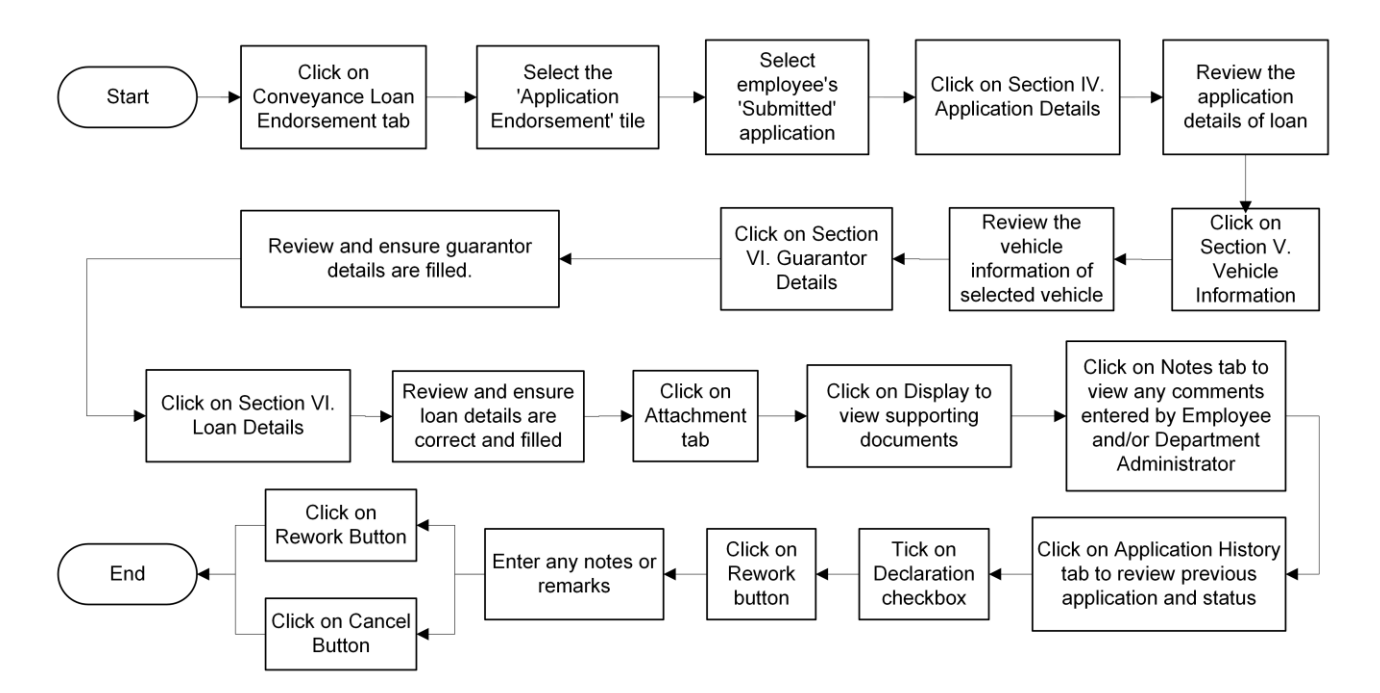

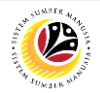

#### **Process Overview**

#### **Reject Conveyance Loan Application**

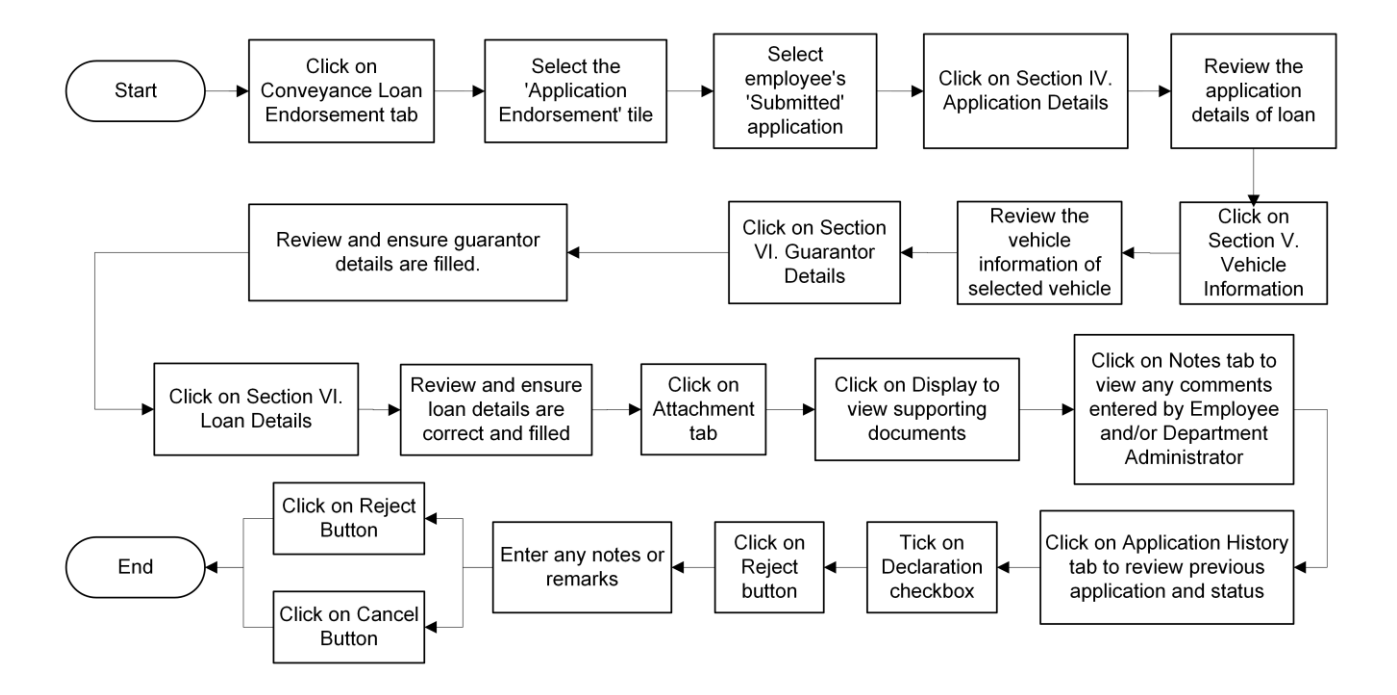

# Sistem Sumber Manusia - Conveyance Loan

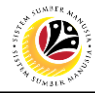

MAINTAIN APPLICATION

Front End User

Department Endorser

- 1. Click on Conveyance Loan Endorsement tab.
- 2. Select Application Endorsement tile.

Note: Please ensure that employee's details and all mandatory documents are uploaded on

Family Information under My Profile, before applying for Conveyance Loan.

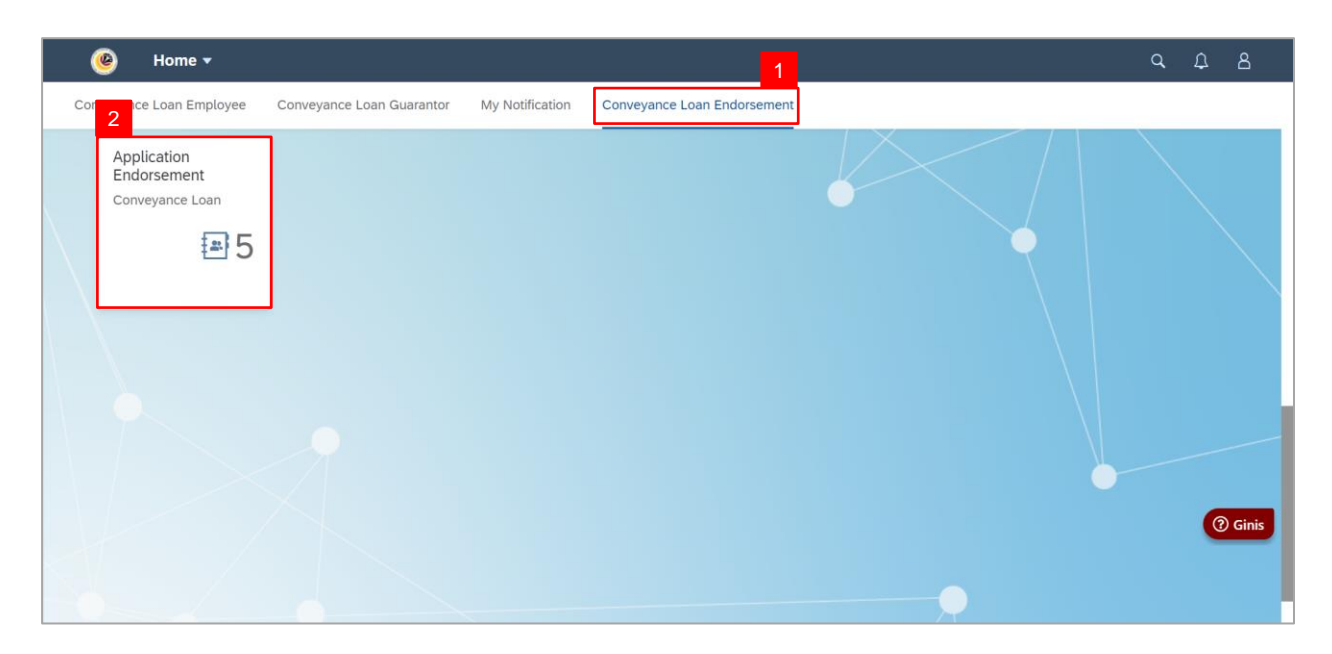

Note: The Conveyance Loan Endorsement Page will be displayed.

| ۷ 🥹                       | < 🥐 Conveyance Loan Endorsement Page 🕶 کې کې |                                                                                                    |                                 |  |  |
|---------------------------|----------------------------------------------|----------------------------------------------------------------------------------------------------|---------------------------------|--|--|
| Applica                   | ation List (5)                               | Conveyance Loan Endorsement Page                                                                                         |                                 |  |  |
| Search Submission Date :  | Q C . VERIFIER                               | Transaction Id: CL24 Application Status : SUBMITTED                                                                      | Submission Date :               |  |  |
| Submission Date :         | SUBMITTED                                    | <ul> <li>i i i i i i i i i i i i i i i i i i i</li></ul>                                                                 |                                 |  |  |
| CL24<br>Submission Date : | SUBMITTED                                    | <ul> <li>&gt; II. Contact Details</li> <li>&gt; III. Employment Details</li> <li>&gt; IV. Application Details</li> </ul> |                                 |  |  |
| Submission Date :         | SUBMITTED                                    | <ul> <li>V. Vehicle Information</li> <li>VI. Guarantor Details</li> </ul>                                                | Ginis     Endorse Rework Reject |  |  |

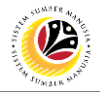

3. Select application with 'Submitted' status.

| < 💩 Conveyance Loan E                  | indorsement Page ▼ Q Д 各                                                                                                    |
|----------------------------------------|----------------------------------------------------------------------------------------------------|
| Application List (5)                   | Conveyance Loan Endorsement Page                                                                                                    |
| Search Q C REWORK BY VERIFIER          | Transaction Id: CL24     NOTE I       Application Status : SUBMITTED     Submission Date :                                                                                                    |
| SUBMITTED<br>Submission Date :         | Image: Second second second |
| CL24<br>SUBMITTED<br>Submission Date : | II. Contact Details         III. Employment Details         IV. Application Details                                                                                                    |
| SUBMITTED<br>Submission Date :         | V. Vehicle Information     O Ginis     VI. Guarantor Details     Endorse Rework Reject                                                                                                    |

Note I: Conveyance Loan Endorsement Page will be displayed. Department Endorser

may take note on the Application ID for reference purposes.

**Note II:** Under **Application Details** tab, all information from **Section I to III** have been autopopulated based on the information filled in the ESS Portal / Back End. **Section IV to VI** will be filled in by the **Employee**.

| Section                    | Description                                                                       |
|----------------------------|-----------------------------------------------------------------------------------|
| I. Employee<br>Details     | Section I will be prepopulated with employee's details.                           |
| II. Contact<br>Details     | Section II will be prepopulated with employee's address and contact. information. |
| III. Employment<br>Details | Section III will be prepopulated with employee's employment details.              |

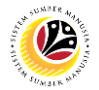

- 4. Click on Section IV. Application Details.
- 5. Review the application details of loan.

| < 💩 Conveyance Loan End              | orsement Page 🔹 Q 🗘                                                   |        |        |        |  |
|--------------------------------------|-----------------------------------------------------------------------|--------|--------|--------|--|
| Application List (5)                 | Conveyance Loan Endorsement Page                                      |        |        |        |  |
| Search Q C . V<br>REWORK BY VERIFIER | > III. Employment Details 4                                           |        |        |        |  |
| Submission Date :                    | V IV. Application Details                                             |        |        |        |  |
|                                      |                                                                       | 5      |        |        |  |
| SUBMITTED                            | Requested loan Amount: BND Repayment Terms:                           | Months |        |        |  |
| Submission Date :                    | Repayment Installments: BND Frequency of loan Application:            |        |        |        |  |
|                                      | Service End Date: Service End Date:                                   |        | 1      |        |  |
| CL24                                 | Office Address:                                                       |        |        |        |  |
| SUBMITTED Submission Date :          | Deducting Organisation                                                |        |        |        |  |
|                                      | Start Date End Date Remaining Loan Last Payment Date Application Id S | Status | G      | Ginis  |  |
| SUBMITTED                            | No data                                                               |        |        | Ginis  |  |
| Submission Date :                    |                                                                       |        |        |        |  |
|                                      | End                                                                   | dorse  | Rework | Reject |  |

- 6. Click on Section V. Vehicle Information.
- 7. Review the vehicle information of selected vehicle.

| < 💩 Conveyance Loan End        | onveyance Loan Endorsement Page 🔹 Q 🗘 🖇                              |      |      |        |  |  |
|--------------------------------|----------------------------------------------------------------------|------|------|--------|--|--|
| Application List (5)           | Conveyance Loan Endorsement Page                                     |      |      |        |  |  |
| Search Q C .                   | > III. Employment Details                                            |      |      |        |  |  |
| Submission Date :              | > IV. Application Details 6                                          |      |      |        |  |  |
|                                | V. Vehicle Information                                               |      |      | ۰.     |  |  |
| SUBMITTED<br>Submission Date : | Endorsed Loan Amount: Company/Dealer Name:                           | _    | 7    |        |  |  |
| CL24                           | Company/Car Dealer address:                                          |      |      |        |  |  |
| SUBMITTED                      | Vehicle Brand: Vehicle Make: Model:                                  |      |      |        |  |  |
|                                |                                                                      |      |      |        |  |  |
| SUBMITTED                      | <ul> <li>VI. Guarantor Details</li> <li>VII. Loan Details</li> </ul> |      | (3   | Ginis  |  |  |
|                                | Endors                                                               | e Re | work | Reject |  |  |

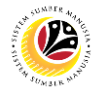

- 8. Click on Section VI. Guarantor Details.
- 9. Review and ensure guarantor details are filled.

| < 🛞 Ca            | onveyance Loan End | lorsement Page 🔻 |               |          |                    |                      |                      | ٩                 | Δ.           |
|-------------------|--------------------|------------------|---------------|----------|--------------------|----------------------|----------------------|-------------------|--------------|
| Application       | n List (5)         |                  |               | Conv     | eyance Loan Endors | ement Page           |                      |                   |              |
| Search            |                    | > V. Vehicle Inf | ormation      |          |                    |                      | 8                    |                   |              |
| Submission Date : |                    | ✓ VI. Guaranto   | r Details     |          |                    |                      |                      |                   |              |
|                   |                    | Application Id   | IC Number     | Sub Area | Employee Group     | Employee<br>SubGroup | JoinDate             | Service E         | 9<br>EndDate |
| Submission Date : | SUBMITTED          |                  |               |          | No Data            |                      |                      |                   |              |
|                   |                    |                  |               |          |                    |                      |                      |                   |              |
| CL24              | SUBMITTED          | IC Number        | Date of Birth | Name     | Sub Area           | Employee Group       | Employee<br>SubGroup | Service E<br>Date | Ind          |
| Submission Date : | nission Date :     |                  | -             | -        | -                  | 1                    | -                    |                   |              |
|                   | _                  | > VII. Loan Det  | ails          |          |                    |                      |                      |                   | _            |
|                   | SUBMITTED          |                  |               |          |                    |                      |                      |                   | () G         |
| Submission Date : | -                  | Declaration      |               |          |                    |                      |                      |                   |              |
|                   |                    |                  |               |          |                    |                      | E                    | Endorse Re        | work         |

- 10. Click on VI. Loan Details.
- 11. Review and ensure loan details are correct and filled.

| < 🙆 Conveyance Loan En                                                          | dorsement Page ▼ Q ♪ 8                                                                                                    |      |
|---------------------------------------------------------------------------------|----------------------------------------------------------------------------------------------------|------|
| Application List (5)<br>Search Q Q V<br>REWORK BY VERIFIER<br>Submission Date : | Conveyance Loan Endorsement Page                                                                                                    |      |
| SUBMITTED                                                                       | Endorsed Loan Amount:       BND       Approved Loan Amount:       BND         Endorsed Loan Period:       Months       Approved Loan Period:       Months         Endorsed Repayment Installment:       BND       Approved Repayment Installment:       BND                                                                                                    |      |
| CL24<br>SUBMITTED<br>Submission Date :                                          | Declaration                                                                                                    |      |
| SUBMITTED<br>Submission Date :                                                  | Segala butir-butir keterangan yang saya turunkan dalam borang ini adalah benar. Jika saya didapati memberikan butir-butir<br>keterangan yang palsu, mengelirukan atau tidak tepat, saya mengaku bahawa saya boleh dikenakan tindakan undang-undang<br>(termasuk pendakwaan jenayah) dan jika berkenaan, saya juga boleh dikenakan tindakan tatatertib dibawah mana-mana<br>peraturan yang berkaitan dengan kelakuan dan tatatertib pegawai-pegawai Kerajaan.<br>Endorse Rework Rej | ject |

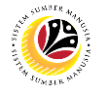

- 13. Click on **Attachment** tab.
- 14. Click on **Display** to view supporting documents.

| < 🕑 Conveyance Loan En                                    | orsement Page ▼                                                                                                    |  |  |  |  |  |
|-----------------------------------------------------------|----------------------------------------------------------------------------------------------------|--|--|--|--|--|
| Application List (5)                                      | Conveyance Loan Endorsement Page                                                                                                    |  |  |  |  |  |
| Search Q C . V<br>REWORK BY VERIFIER<br>Submission Date : | Application Status SUBMITTED Submission Date :                                                                                                    |  |  |  |  |  |
| SUBMITTED                                                 |                                                                                                    |  |  |  |  |  |
| Submission Date :                                         | Open Personal Attachments                                                                                                    |  |  |  |  |  |
|                                                           | Supporting Document Mandatory Uploaded By Uploaded On Filename 14                                                                                  |  |  |  |  |  |
| CL24                                                      | CONVEYANCE DOC 1 Display                                                                                                    |  |  |  |  |  |
| SUBMITTED Submission Date :                               | CONVEYANCE DOC 2 Display                                                                                                    |  |  |  |  |  |
|                                                           | Declaration ⑦ Ginis                                                                                                    |  |  |  |  |  |
| SUBMITTED                                                 | Segala butir-butir keterangan yang saya turunkan dalam borang ini adalah benar. Jika saya didapati memberikan butir-butir<br>Endorse Rework Reject |  |  |  |  |  |

15. Click on **Notes** tab to view any comments entered by employee.

| < 🙆 Conveyance Loan            | orsement Page ▼ Q                                                                                                    |  |  |  |  |  |
|--------------------------------|----------------------------------------------------------------------------------------------------|--|--|--|--|--|
| Application List (5)           | Conveyance Loan Endorsement Page                                                                                                    |  |  |  |  |  |
| Search Q C REWORK BY VERIFIER  | Transaction Id: CL24                                                                                                    |  |  |  |  |  |
| Submission Date :              | Application Status : SUBLANCE     Submission Date : $i$ $i$ $i$ $i$                                                                                                    |  |  |  |  |  |
| SUBMITTED<br>Submission Date : | Notes                                                                                                    |  |  |  |  |  |
| CL24                           | No data                                                                                                    |  |  |  |  |  |
| SUBMITTED<br>Submission Date : | Declaration                                                                                                    |  |  |  |  |  |
| SUBMITTED                      | keterangan yang palsu, mengelirukan data itak tepat, saya mengaku bahawa saya boleh dikenakan tindakan undang-undang (termasuk pendakwaan jenayah) dan jika berkenaan, saya juga boleh dikenakan tindakan tatatertib dibawah mana-mana peraturan yang berkaitan dengan kelakuan dan tatatertib pegawai-pegawai Kerajaan. |  |  |  |  |  |
| Submission Date :              | Jika didapati butir-butir keterangan adalah palsu, mengelirukan atau tidak tepat, Jabatan Perbendaharaan juga berhak untuk<br>Endorse Rework Reject                                                                                                    |  |  |  |  |  |

# Sistem Sumber Manusia - Conveyance Loan

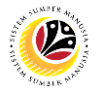

16. Click on Application History tab to view previous application and status.

17. Tick on **Declaration** checkbox.

Note: Depending on the scenario, **Department Endorser** may also click on the following buttons:

- i. Endorse button to endorse applications.
- ii. Rework button to rework applications.
- iii. Reject button to reject applications.

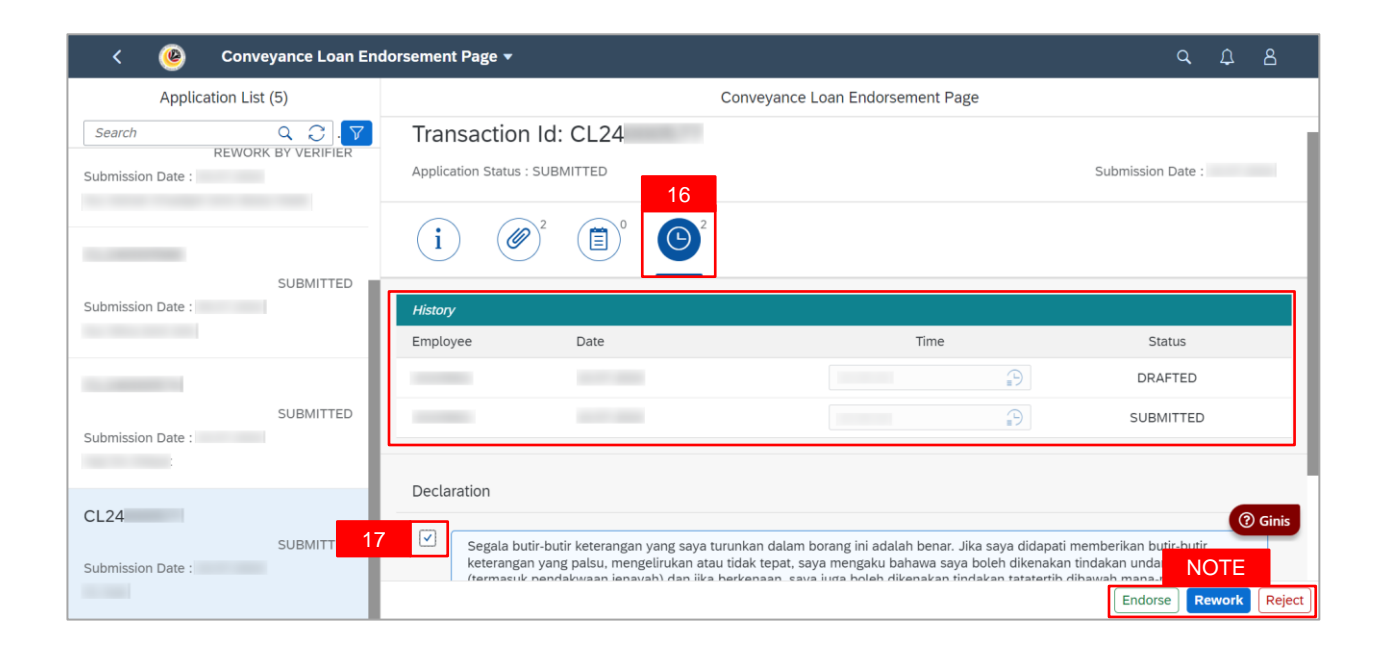

Outcome: The application has successfully been endorsed / reworked / rejected.